CH-8005 Zürich

# Dokumentation Händlerportal (CMI)

Diese Dokumentation richtet sich an alle Händler, die ihre Produkte auf Digitec Galaxus verkaufen möchten. Sie erklärt den Umgang mit unserem Händlerportal (CMI) und listet wichtige Informationen auf.

# Inhalt

| Was ist das Händlerportal?         | 2  |
|------------------------------------|----|
| Allgemein                          | 2  |
| Log-in Informationen               |    |
| Bestellungen                       | 4  |
| Bestellungen mit einem Lieferdatum | 7  |
| Retouren                           |    |
| Retouren mit Kundenregistrierung   |    |
| Retoure ohne Kundenregistrierung   | 10 |
| Stornierungsanfragen               | 12 |
| Garantiefälle                      |    |

# Was ist das Händlerportal?

Unser Händlerportal, kurz CMI, dient zur Auftragsverwaltung. In diesem Portal können Händler Bestellungen, Retouren so wie auch Stornierungen bearbeiten und verwalten. Digitec Galaxus setzt eine zeitnahe Bearbeitung der Aufträge voraus, um eine stetige Kundenzufriedenheit zu garantieren.

# Allgemein

- Neue Bestellungen sollen innerhalb eines Tages bearbeitet werden.
- Bei neuen Bestellungen ist der jeweilige «Status» einer Position wahrheitsgetreu anzugeben.
- Sollte es zu Lieferengpässen kommen, ist dies dem Kunden über den Status «Liefertermin» mitzuteilen. Dasselbe gilt für Produkte, welche nicht mehr verfügbar (EOL) sind.
- Bestellungen mit einem Liefertermin sollen beim Eintreffen der Ware umgehend bearbeitet werden.
- Retouren und Stornierungsanfragen sollen, wie Bestellungen auch, innerhalb eines Tages bearbeitet werden.
- Retouren und Stornierungsanfragen sollen im besten Fall immer akzeptiert werden.
- Wird eine Retoure aufgrund eines Schadens abgelehnt, so ist die Ware dem Kunden zu retournieren. Hier kann bilateral mit dem Kunden jedoch eine andere Lösung ersucht werden.
- So lange eine Bestellung nicht vom Händler bearbeitet wurde (noch offen ist), hat der Kunde die Möglichkeit diese zu stornieren.
- Stornierungsanfragen können vom Händler abgelehnt werden, wenn der Artikel extra für den Kunden bestellt oder die Ware bereits versendet wurde.
- Kundeninformationen sind vertraulich zu behandeln und dürfen nicht für Werbezwecke verwendet werden.

Digitec Galaxus AG Pfingstweidstr. 60 haendlerprogramm@digitecgalaxus.ch CH-8005 Zürich

www.digitec.ch www.galaxus.ch

# Log-in Informationen

Der Händler erhält von uns nach der CMI Schulung die Log-In Daten für das Händlerportal. Nachfolgend werden verschiedene Funktionen im Händler Log-in erklärt.

| <b>.</b> •    | Willkom |  |  |  |  |  |
|---------------|---------|--|--|--|--|--|
| Personen      |         |  |  |  |  |  |
| E-Mail        |         |  |  |  |  |  |
| Benutzer      |         |  |  |  |  |  |
| Ihre Kontakte |         |  |  |  |  |  |
| Logout        |         |  |  |  |  |  |

| Alle Personen, welche auf Händler Ebene bei uns im System hinterlegt sind |
|---------------------------------------------------------------------------|
| E-Mail Adressen des Händlers und ihre Verwendungsart                      |
| Alle Personen, welche Zugriff auf das Händlerportal (CMI) haben           |
| Kontaktdaten seitens Digitec Galaxus                                      |
| Abmeldefunktion                                                           |
|                                                                           |

Digitec Galaxus AG Pfingstweidstr. 60 haendlerprogramm@digitecgalaxus.ch

# Bestellungen

Sobald ein Kunde eine Bestellung über Digitec oder Galaxus auslöst, wird diese direkt dem Händler im Händlerportal angezeigt. Der Händler kann die neue Bestellung über den Direktlink (via E-Mail) oder im Händlerportal öffnen und dann bearbeiten.

Im Händlerportal können Bestellungen, wie nachfolgend erklärt, bearbeitet werden:

1) Über das Register Aufträge können nun Neue Bestellungen geöffnet werden.

Wichtig: die Galaxus-Auftragsnummer muss zwingend ins Händlereigene-ERP übertragen werden, damit allfällige Retouren zurückverfolgt werden können!

| Lieferanten Einkaufsaufträge                 |                                                                                                    |                         |               |                 |                |                                                                                                    |                          |
|----------------------------------------------|----------------------------------------------------------------------------------------------------|-------------------------|---------------|-----------------|----------------|----------------------------------------------------------------------------------------------------|--------------------------|
|                                              | Drucken 🔎 🗖                                                                                        | ownload Positionen als  | : Excel-Datei | Erstellen von I | Lieferscheine  | en (nur Direktlieferung                                                                                                    | ) 🔍 Rüstschein erstellen |
| in Hinweise                                  |                                                                                                    |                         |               |                 |                |                                                                                                    |                          |
| Bevor Sie die Beste                          | Bevor Sie die Bestellung bestätigen können, müssen Sie die Verfügbarkeit für jede Position angeben |                         |               |                 |                |                                                                                                    |                          |
| ▼ <u>Lieferanten E</u>                       | inkaufsaufträ                                                                                      | ge 1                    |               |                 |                |                                                                                                    |                          |
| Auftrag                                      | 8750293                                                                                            |                         |               | VAT Nummer      | c              | HE-109.049.266 MWS                                                                                                    | T (Schweiz)              |
| Bestätigungsdatum                            | -                                                                                                  |                         |               | Zollnummer      | 4              | 350-4                                                                                                    |                          |
| Auftragsart                                  | Direktlieferung                                                                                    | 3                       |               | Frachtkosten    | к              | eine/r                                                                                                    |                          |
| Referenz                                     | Bitte Auftrags                                                                                     | nummer als Referenz v   | verwenden     | Insgesamt       | С              | HF 177.88                                                                                                    |                          |
| Betreff                                      | Kein Betreff                                                                                       |                         |               | Lieferadresse   | R              | ichi Meier, Pfingstweid                                                                                                    | dstrasse 83, CH-8000     |
| Bestelldatum                                 | 06.02.2017 0                                                                                       | 3:37                    |               |                 | Z              | ürich                                                                                                    |                          |
| Unser Kunde                                  | (Digitec Gala>                                                                                     | us AG)                  |               | Rechnungsad     | Iresse R<br>7  | ichi Meier, Pfingstweid<br>ürich                                                                                                    | dstrasse 83, CH-8000     |
| Lieferscheintyp                              | -                                                                                                  |                         |               | Verantwortlich  | ner B          | enedikt Lesniak, kein '                                                                                                    | Telefon.                 |
|                                              |                                                                                                    |                         |               | Kontakt         | E              | 🛛 benedikt lesniak@di                                                                                                    | gitecgalaxus.ch          |
|                                              |                                                                                                    |                         |               | Endkunden       | R              | ichi Meier                                                                                                    |                          |
|                                              |                                                                                                    |                         |               |                 | 2              | <u>+41441234567</u> (Sch                                                                                                    | nweiz, Voice / Privat)   |
|                                              |                                                                                                    |                         |               |                 | E              | Indext Indext | <u>s.ch</u> (Privat)     |
|                                              |                                                                                                    |                         |               |                 |                |                                                                                                    |                          |
| Bitte wählen Sie die V<br>Bestellung         | √erfügbarkeit und                                                                                  | bestätigen Sie dann die | е             | Bestätige       | n              |                                                                                                    |                          |
|                                              |                                                                                                    |                         |               |                 |                |                                                                                                    |                          |
| ► <u>Suche</u>                               | ▶ <u>Suche</u>                                                                                     |                         |               |                 |                |                                                                                                    |                          |
| Lieferanten-Bes                              | tellung                                                                                            |                         |               |                 |                |                                                                                                    | Alle speichern           |
| Ergebnisse 1-2 von 2                         | 1                                                                                                  |                         |               |                 |                |                                                                                                    |                          |
| Anzahl Zeilen: 6<br>Lieferant Artikelnr. Pro | )dukt Hersteller                                                                                   | nr.Produktname          | Menge         | Stückpreis      | Gesamtpreis    | : Verfügbarkeit                                                                                                    |                          |
| 180058/4717202 50                            | 62480                                                                                              | BioSilk Silk Therees    | -             | exkl.           | exkl.<br>35.40 | Liefertermin                                                                                                    |                          |
| 100300(17)/1023 - 38                         | 02400                                                                                              | Original (355ml)        |               | 2 17.71         | 33.42          |                                                                                                    |                          |
| 3224(17)720 59                               | 56287 -                                                                                            | Dior J'Adore (Eau       |               | 2 71.23         | 142.46         | Liefertermin 🔍                                                                                                    | T X                      |
|                                              |                                                                                                    | de parfum, 50ml)        |               | _               |                |                                                                                                    |                          |
| Ergebnisse 1-2 von 2                         | <u>1</u>                                                                                           |                         |               |                 |                |                                                                                                    |                          |
|                                              |                                                                                                    |                         |               |                 |                |                                                                                                    | 📥 Alle speichern         |

Pfingstweidstr. 60 haendlerprogramm@digitecgalaxus.ch CH–8005 Zürich www.digitec.ch www.galaxus.ch

2) Im Feld Lieferanten-Bestellung können nun die einzelnen Positionen via Status bearbeitet werden.

Bei **Menge** können die einzelnen Positionen aufgesplittet werden, falls es zu unterschiedlichen Lieferstatus kommt.

Unter **Verfügbarkeit** kann mit Hilfe der Dropdown Auswahl die Bestellung bearbeitet werden.

|   | Lieferanten-B                            | 3estellun    | ıg          |                                          |       |   |                     |                      |               |   | 🛓 Alle speich | nern |   |
|---|------------------------------------------|--------------|-------------|------------------------------------------|-------|---|---------------------|----------------------|---------------|---|---------------|------|---|
| E | gebnisse 1-2 von i                       | 2 <u>1</u>   |             |                                          |       |   |                     |                      |               |   |               |      |   |
| ľ | Anzahl Zeilen: 6<br>Lieferant Artikelnr. | )<br>Produkt | Herstellern | r. Produktname                           | Menge |   | Stückpreis<br>sxkl. | Gesamtpreis<br>exkl. | Verfügbarkeit |   |               |      |   |
|   | 180958{17}7323                           | 5962480      |             | BioSilk Silk Therapy<br>Original (355ml) |       | 2 | 17.71               | 35.42                | Liefertermin  | ~ | 4             | 5    | × |
|   | 3224{17}720                              | 5956287      |             | Dior J'Adore (Eau<br>de parfum, 50ml)    |       | 2 | 71.23               | 142.46               | Liefertermin  | ~ | 4             | L    | × |
| E | gebnisse 1-2 von i                       | 2 <u>1</u>   |             |                                          |       |   |                     |                      |               |   |               |      |   |
|   |                                          |              |             |                                          |       |   |                     |                      |               |   | 📥 Alle speich | nern |   |

#### Bedeutung der Status

| Vorrätig                   | Das Produkt ist an Lager vom Händler, wurde aber noch nicht versendet. Dieser Status kann geändert werden.                                                                                                    |
|----------------------------|----------------------------------------------------------------------------------------------------|
| Liefertermin               | Das Produkt ist aktuell nicht an Lager, aber ein Liefertermin<br>ist bekannt. Es wird im Konto des Kunden kein genaues<br>Datum angezeigt, lediglich Anfang, Mitte oder Ende eines<br>Monats (z.B. 03.03.2017 = Anfang März). Dieser Status kann<br>geändert werden.                                       |
| Versendet                  | Das Produkt wurde vom Händler versendet. Sobald dieser<br>Status ausgewählt und gespeichert wurde, ist er nicht mehr<br>änderbar und die Trackingnummer ist zu hinterlegen.                                                                                                    |
| Nicht mehr verfügbar / EOL | Das Produkt ist nicht mehr verfügbar und kann auch nicht<br>mehr bestellt werden. Der Kunde erhält via E-Mail Bescheid,<br>dass die Position storniert wurde und der bereits bezahlte<br>Betrag wird gutgeschrieben. Sobald dieser Status ausgewählt<br>und gespeichert wurde, ist er nicht mehr änderbar. |
| Unbekannt                  | Dieser Status ist für Händler nicht relevant.                                                                                                    |

 Sobald die Status eingetragen sind, muss die Bestellung gespeichert und anschliessend bestätigt werden. Nachdem Sie den Status versendet gewählt haben, wählen Sie bitte als Nächstes mit welchem Dienstleister Sie das Paket versenden (Post, DHL, anderer Provider).

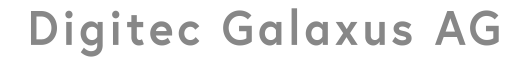

Pfingstweidstr. 60 haendlerprogramm@digitecgalaxus.ch CH–8005 Zürich www.digitec.ch www.galaxus.ch

|                          |                            | Ditte Wallen                                                                             | Keine Trackingnummer         |
|--------------------------|----------------------------|------------------------------------------------------------------------------------------|------------------------------|
| Tracking Numr            | mer                        | Bitte Wählen<br>Schweizerische Post                                                      |                              |
| Beinhaltene<br>Stück Lie | Positioner<br>eferanten Ar | Schweizerische Post mit Ident Log<br>DHL<br>Anderer Provider<br>Mendummer Herstellernumm | er Vollständiger Produktname |
| 1 H7                     | 7888E                      | BPD-32 29611                                                                             | BBB MountainHigh BPD-32      |
|                          |                            |                                                                                          |                              |

Bei Versand per **Post** und **DHL** tragen Sie die Tracking-Nummer in das entsprechende Feld ein, bei **Anderer Provider** die URL zur Sendungsverfolgung.

| kelnummer Vollständiger Pro       | uktname                       |
|-----------------------------------|-------------------------------|
| BPD-32 2961133201 BBB MountainHig | h BPD-32                      |
|                                   | peichern und zurück zum Auftr |

Falls keine der oben genannten Lieferoptionen zutrifft, setzen Sie das Häkchen bei *Keine Trackingnummer*.

| Lieferu           | ng 20339077                       |              |                   |                        |                              |
|-------------------|-----------------------------------|--------------|-------------------|------------------------|------------------------------|
| Zustellung        | g durch                           | Bitte Wählen | ▼ K               | eine Trackingnummer    |                              |
| Tracking 1        | Nummer                            |              |                   |                        |                              |
| Beinhalt<br>Stück | ene Positionen<br>Lieferanten Art | ikelnummer   | Herstellernummer  | Vollständiger Produktr | name                         |
| 1                 | H7888E                            |              | BPD-32 2961133201 | BBB MountainHigh B     | PD-32                        |
|                   |                                   |              |                   |                        |                              |
|                   |                                   |              |                   | Speid                  | chern und zurück zum Auftrag |

Nach dem Eintragen der Tracking-Nummern ist kein nachträgliches Editieren der Nummern mehr möglich. Ihre Eingaben sind nun für den Endkunden in dessen Endkundenkonto sichtbar und der Kunde ist in der Lage seine Lieferung zu verfolgen.

# Bestellungen mit einem Lieferdatum

Bestellungen welche ein Lieferdatum hinterlegt haben, können über die **Artikelverwaltung**, sobald die neue Ware beim Händler eingetroffen ist, bearbeitet werden. Über das Register **Aufträge** im Händlerportal kann die **Artikelverwaltung** geöffnet werden.

In der Artikelverwaltung werden zwei Filter angezeigt.

| Artike         | el Verwaltung               | Verspätete Positionen |
|----------------|-----------------------------|-----------------------|
| Filter         | Erweiterte Suche            |                       |
| <u>Nicht g</u> | <u>elieferte Positionen</u> | Verspätete Positionen |

| Nicht gelieferte Positionen | Hier sind alle Positionen ersichtlich, welche ein Lieferdatum in der <i>Zukunft</i> haben.                  |
|-----------------------------|----------------------------------------------------------------------------------------------------|
| Verspätete Positionen       | Hier sind alle Positionen ersichtlich, welche ein Lieferdatum haben, das in der <i>Vergangenheit</i> liegt. |

1) Über das Bleistift Symbol können nun die offenen Positionen bearbeitet werden. Das Vorgehen ist gleich wie bei einer Bestellung (siehe **Bestellungen**).

www.digitec.ch www.galaxus.ch

## Retouren

Sobald ein Kunde die bestellte Ware erhalten hat, hat er die Möglichkeit diese zu retournieren. Dabei gibt es zwei Optionen: Entweder der Kunde registriert die Retoure in seinem Kundenkonto oder er schickt die Ware ohne Anmeldung zurück. Wurde die Retoure nicht angemeldet, muss über einen anderen Vorgang diese vom Händler manuell erfasst werden. Sobald eine Retoure eintrifft, soll geprüft werden, ob die Retoure registriert wurde (siehe Retouren mit Kundenregistrierung). Ist dies nicht der Fall, soll die Retoure manuell vom Händler erfasst werden (siehe Retouren ohne Kundenregistrierung).

### Retouren mit Kundenregistrierung

1) Über den Marktplatz das Register Übersicht Rückgabe und Garantie öffnen

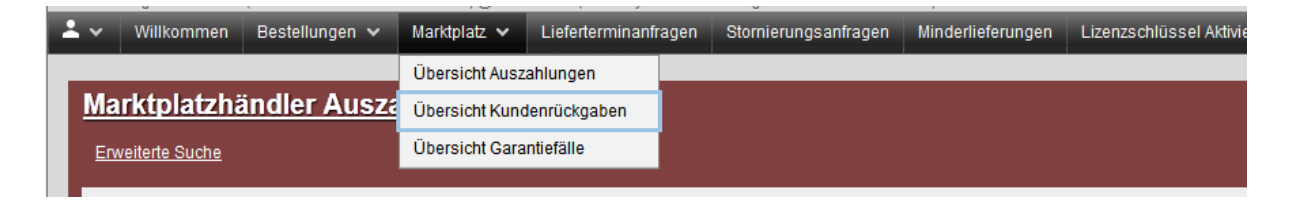

2) Bei den offenen Kundenrückgaben kann nun die Registrierung (blau umrandet) durch Anklicken bearbeitet werden.

| Kundenrückgabe Registrieru                                        | Ingen             |                                     |
|-------------------------------------------------------------------|-------------------|-------------------------------------|
| ▼ Offene Kundenrückgaben<br>Kundenrückgabe Registrierung<br>73020 | Kundenname Käufer | Erfassungsdatum<br>16.01.2017 12:03 |
| ▼ Abgeschlossene Kundenrückgaber                                  | <u>n</u>          |                                     |
| Kundenrückgabe Registrierung                                      | Kundenname Käufer | Erfassungsdatum                     |
| <b>Q</b> <u>74400</u>                                             |                   | 31.01.2017 14:57                    |
| <b>a</b> <u>74399</u>                                             |                   | 30.01.2017 17:21                    |
| 4398                                                              |                   | 27.01.2017 11:25                    |

3) Mit dem Bleistift Symbol kann der retournierte Artikel bearbeitet werden. Hier hat der Händler die Möglichkeit, eine Retoure anzunehmen oder abzulehnen. Der Kunden Rückgabegrund zeigt der vom Kunden angegebene Grund für die Retoure an. Dieser muss vom Händler nicht geändert werden.

| <u>Kundenri</u>         | <u>ückgabe Registrierur</u>     | <u>gen</u>                                                                                                    |
|-------------------------|---------------------------------|----------------------------------------------------------------------------------------------------|
| Auftrag                 | 🗨 <u>Einkau</u>                 | fsauftrag (Produkte) 8376012 (Id 8376012)                                                                      |
| ▼ <u>Kunder</u>         | nrückgabe Registrierungen       |                                                                                                    |
| ld                      |                                 | 73020                                                                                                    |
| Kunden Rück             | ksendung Lieferart              | Postversand                                                                                                    |
| Rücksendun              | g link                          |                                                                                                    |
| Ohne Rückga             | abe-Versandkosten               | Nein                                                                                                    |
| Zuständiger I           | Mitarbeiter                     |                                                                                                    |
| Erfasser                |                                 |                                                                                                    |
| Erfassungsd             | latum                           | 16.01.2017 12:03                                                                                               |
|                         |                                 |                                                                                                    |
| ▼ Kunder                | nrijokashe Persistrierung Artik | al de la constante de la constante de la constante de la constante de la constante de la constante de la const |
| * <u>Kunder</u>         |                                 | <u></u>                                                                                                    |
| Lieferant<br>Artikelnr. | Produktname                     | Kunden rückgabegrund Artikel Status Ablehnungsgrund                                                            |
|                         | VICHY Normaderm Anti-Age        | Lieferung zu spät 🔽 Position registrie 🗸 📥 🗙                                                                   |
|                         | Gesichtpflege                   | Abgelehnt                                                                                                    |
|                         |                                 | Position registriert                                                                                           |
|                         |                                 |                                                                                                    |

#### Bedeutung der Artikel Status

| Position registriert | Dieser Status wird standardmässig von unserem System gesetzt.                                                                                                    |
|----------------------|----------------------------------------------------------------------------------------------------|
| Abgelehnt            | Der Händler lehnt die Retoure ab (z.B.: Das Produkt wurde vom<br>Kunden beschädigt). Wählt der Händler diesen Status aus, ist<br>zwingend einen Ablehnungsgrund anzugeben. Abgelehnte Retouren<br>müssen dem Kunden zurück geschickt werden. |
| Akzeptiert           | Wird die Retoure akzeptiert, erhält der Kunde eine automatische<br>Gutschrift für das Produkt.                                                                                                    |

Nach Eingabe des Artikel Status muss die Position gespeichert werden.

## Retoure ohne Kundenregistrierung

 Anhand der Rücksendeetikette sieht man, welcher Kunde (Adresse) das Paket retourniert hat. Für das weitere Vorgehen wird nun die Galaxus-Auftragsnummer benötigt. Nun kann das Register Bestätigte Bestellungen geöffnet werden.

| 2 | · ~          | Willkommen     | Aufträge 🗸     | Marktplatz 🗸 | Lieferterminanfragen | Stornierungsanfragen | Minderlieferungen | Lizenzschlüssel Aktivierungsanfragen | Hilfe |
|---|--------------|----------------|----------------|--------------|----------------------|----------------------|-------------------|--------------------------------------|-------|
|   |              |                | Neue Bestellu  | Ingen        |                      |                      |                   |                                      |       |
|   | Wi           | <u>lkommen</u> | Bestätigte Be  | stellungen   |                      |                      |                   |                                      |       |
|   | ( <b>0</b> ) | Hinweise       | Artikel Verwal | tung         |                      |                      |                   |                                      |       |

2) Mit der **Erweiterten Suche** kann über die Auftragsnummer die Bestellung gesucht werden. Ebenfalls ist es möglich, eine Bestellung mit dem Zeitraum zu suchen. Um die Retoure bearbeiten zu können, kann der Auftrag per Mausklick geöffnet werden.

| Bestätigte Bes                | tellungen Best   | tätigte Bestellungen |                             |              |              |          |
|-------------------------------|------------------|----------------------|-----------------------------|--------------|--------------|----------|
| Filter Erweiterte Such        | he               |                      |                             |              |              |          |
| Auftragsssuche                | _                |                      |                             |              |              |          |
| Von                           |                  |                      | Bis                         |              |              |          |
| Kontaktperson                 | Bitte wählen     | ¥                    | Bestellperson               | Bitte wählen |              | <b>v</b> |
| Auftrag Digitec Galaxus<br>AG |                  | 8461213              | Bestellung<br>Lieferzustand | Bitte wählen |              | <b>~</b> |
| Bestellart                    | Bitte wählen     | <b>v</b>             |                             |              |              |          |
| Optionen                      |                  |                      |                             |              |              |          |
| Sortieren nach                | Bitte wählen     | <b>v</b>             | Seitengrösse                | 20           |              | ~        |
| Sortierrichtung               | Aufsteigend      | <b>v</b>             |                             |              |              |          |
| Q Suche                       |                  |                      |                             |              |              |          |
| Ergebnisse 1-1 von 1 <u>1</u> |                  |                      |                             |              |              |          |
| ▼ <u>Bestätigte Bes</u> t     | tellungen        |                      |                             |              |              |          |
| Auftrag                       | 3estelldatum     | Bestellart           | Kontaktperson               | Betrag       | Liefertermin |          |
| <u>≯ 8461213</u> (            | 09.01.2017 19:51 | E-Mail (automatisch) |                             | CHF 17.31    | 10.01.2017   |          |
|                               |                  |                      |                             |              |              |          |
| Ergebnisse 1-1 von 1 1        |                  |                      |                             |              |              |          |
|                               |                  |                      |                             |              |              |          |

3) Die neue Rückgabe über Markplatzretouren registrieren.

| ieferanten Eir    | nkaufsaufträge                              |                             |                                  |                            |
|-------------------|---------------------------------------------|-----------------------------|----------------------------------|----------------------------|
|                   | Drucken Download Positionen als Exce        | el-Datei Lieferscheine Aktu | ualisieren Marktplatz 🗸          | Marktplatzretouren 👻       |
| ▼ Lieferanten Eir | nkaufsaufträge                              |                             |                                  | Neue Rückgabe registriere  |
| Auftrag           | 8461213                                     | VAT Nummer                  | CHE-109.049.266 MWST (5          | Neue Garantie registrieren |
| Bestätigungsdatum | 10.01.2017 18:05                            | Zollnummer                  | 4350-4                           |                            |
| Auftragsart       | Direktlieferung                             | Frachtkosten                | Keine/r                          |                            |
| Referenz          | Bitte Auftragsnummer als Referenz verwenden | Insgesamt                   | CHF 17.31                        |                            |
| Betreff           | Kein Betreff                                | Lieferadresse               |                                  |                            |
| Bestelldatum      | 09.01.2017 19:51                            |                             |                                  |                            |
| Unser Kunde       | (Digitec Galaxus AG)                        | Rechnungsadresse            |                                  |                            |
| Lieferscheintyp   | -                                           |                             |                                  |                            |
|                   |                                             | Verantwortlicher Kontakt    | Benedikt Lesniak, kein Tele      | fon,                       |
|                   |                                             |                             | 😡 <u>benedikt.lesniak@digite</u> | <u>cgalaxus.ch</u>         |

4) Die Rückgabe kann hier manuell erfasst werden. Beim Feld Menge zurückgegeben kann ausgewählt werden, wie viele Produkte einer Position retourniert wurden. Das Feld Registrieren speichert die Änderungen.

| K | Cunde  | enrückgabe           | Registrierung      | <u>en</u>                                                                  |                             |                     |
|---|--------|----------------------|--------------------|----------------------------------------------------------------------------|-----------------------------|---------------------|
|   | Auftra | g                    | 🗨 <u>Einkaufsa</u> | auftrag (Produkte) 8461213 (id 8461213)                                    |                             |                     |
| Γ | Rück   | gabe erfassen        |                    |                                                                            |                             |                     |
|   |        | Lieferant Artikelnr. | Produkt            | Produktname                                                                | Menge<br>rückgabeberechtigt | Menge zurückgegeben |
|   | ✓      |                      | 5944739            | L'occitane Angelica Lemon Ultra Foaming Cleanser<br>(Schaum & Gels, 150ml) | 1                           | 1                   |
|   |        |                      |                    |                                                                            |                             | Registrieren        |
|   |        |                      |                    |                                                                            |                             |                     |

5) Um die Retoure abzuschliessen, muss wie bei Punkt Retouren mit Kundenregistrierung, der Status angegeben und dann gespeichert werden.

## Stornierungsanfragen

Solange die Bestellung noch offen ist und nicht versendet wurde, kann der Kunde diese im Kundenkonto stornieren. Dasselbe gilt für Artikel welche ein Liefertermin hinterlegt haben.

1) Über das Register **Stornierungsanfragen** können nun die angefragten Stornierungen (der Händler erhält eine E-Mail mit den neuen Stornierungsanfragen) bearbeitet werden

| <b>±</b> ~ | Willkommen | Aufträge 🗸 | Marktplatz 🗸 | Lieferterminanfragen | Stornierungsanfragen | Minderlieferungen | Lizenzschlüssel Aktivierungsanfragen | Hilfe |
|------------|------------|------------|--------------|----------------------|----------------------|-------------------|--------------------------------------|-------|
|            |            |            |              |                      |                      |                   |                                      |       |

2) Mit dem Bleistift Symbol kann die Stornierungsanfrage geändert werden

| <u>Stornierun</u> | <u>gsanfragen</u>        |                  |                                                           |       |        |   |
|-------------------|--------------------------|------------------|-----------------------------------------------------------|-------|--------|---|
| <u>Suche</u>      |                          |                  |                                                           |       |        |   |
| ିଦ୍ରୁ: Hinweise   |                          |                  |                                                           |       |        |   |
| Es werden nu      | r die neusten Stornierur | ngsanfragen ange | ezeigt. Über die Suche kann die Auswahl angepasst werden. |       |        |   |
| ▼ <u>Ausstehe</u> | nde Stornierungsa        | nfragen          |                                                           |       |        |   |
| Auftrag           | Lieferant Artikelnr.     | Herstellernr.    | Produktname                                               | Menge | Status | _ |
| <u>≯ 8585929</u>  | 8427{17}28331            | -                | Abercrombie and Fitch Fierce (Eau de cologne, 30ml)       | 1     | -      | • |
|                   |                          |                  |                                                           |       |        |   |

3) Mit der Dropdown Auswahl soll nun der Status ausgewählt und gespeichert werden

| <u>Stornier</u>                  | ungsanfrage                         | <u>en</u>       |                                                           |         |                         |   |    |
|----------------------------------|-------------------------------------|-----------------|-----------------------------------------------------------|---------|-------------------------|---|----|
| <u>Suche</u>                     |                                     |                 |                                                           |         |                         |   |    |
| ିଦ୍ୱି <b>Hinweis</b><br>Es werde | i <b>e</b><br>n nur die neusten Sto | rnierungsanfrag | en angezeigt. Über die Suche kann die Auswahl angepasst v | verden. |                         |   |    |
| ▼ <u>Ausst</u>                   | ehende Stornieru                    | ngsanfragen     |                                                           |         |                         |   |    |
| Auftrag                          | Lieferant ArtikeInr.                | Herstellernr.   | Produktname                                               | Menge   | Status                  |   | _  |
| 8585929                          | 8427{17}28331                       |                 | Abercrombie and Fitch Fierce (Eau de cologne, 30ml)       | 1       | Abgelehnt 🗸             | • | Ψ× |
|                                  |                                     |                 |                                                           |         | Abgelehnt<br>Akzeptiert |   | _  |

#### Bedeutung der Status

- AbgelehntDas Produkt wurde bereits versendet (Überschneidung) und kann nicht mehr<br/>storniert werden. Der Kunde erhält nach Eingabe dieses Status eine E-Mail,<br/>dass die Stornierung abgelehnt wurde. Dieser Status kann, sofern die<br/>Bestellung nicht auf versendet gesetzt wird, geändert werden.
- AkzeptiertDie Bestellung wird automatisch beim Kunden storniert. Gesamtbetrag der<br/>Position wird dem Kunden gutgeschrieben. Der Kunde erhält nach Eingabe<br/>dieses Status eine E-Mail, dass die Stornierung akzeptiert wurde.

www.digitec.ch www.galaxus.ch

4) Wenn der Status **abgelehnt** gewählt wird, muss der Auftrag über die Auftragsnummer bearbeitet und auf **versendet** geändert werden. Danach Auftrag speichern und bestätigen.

| Bitte wählen Sie die Ver                            | fügbarkeit und bestätigen Sie dann die Bestellung         | Bestätigen                      |                                                             |
|-----------------------------------------------------|-----------------------------------------------------------|---------------------------------|-------------------------------------------------------------|
| ▼ <u>Suche</u><br>Suchkriterien                     |                                                           |                                 |                                                             |
| Ihr Produkt Id                                      |                                                           | Unsere Produkt-Id               |                                                             |
| Herstellernr.                                       |                                                           | Marke                           |                                                             |
|                                                     |                                                           | ┘<br>Verfügbarkeit              | Bitte wählen                                                |
| Optionen                                            |                                                           |                                 |                                                             |
| Sortierkriterium                                    | Verfügbarkeit 🗸                                           |                                 |                                                             |
| Seitengrösse                                        | 100 🗸                                                     |                                 |                                                             |
| Sortierrichtung                                     | Aufsteigend V                                             |                                 |                                                             |
| Q Suche                                             |                                                           |                                 |                                                             |
| Lieferanten-Bestell                                 | ung                                                       |                                 | 📥 Alle speichern                                            |
| Ergebnisse 1-1 von 1 🏾 <u>1</u>                     |                                                           |                                 |                                                             |
| Anzahl Zeilen: 3<br>Lieferant Produkt<br>Artikelnr. | Herstellernr.Produktname Menge                            | Stückpreis Gesam<br>exkl. exkl. | tpreis Verfügbarkeit                                        |
| 8427{17}720 5997571                                 | Abercrombie and Fitch<br>Fierce (Eau de cologne,<br>50ml) | 1 66.50 66.50                   | Liefertermin ♥ ▲ ★<br>unbekannt<br>Vorrätig<br>Liefertermin |
| Ergebnisse 1-1 von 1 1                              |                                                           |                                 | versendet<br>Nicht mehr verfügbar/EOL                       |
|                                                     |                                                           |                                 | 📥 Alle speichern                                            |

www.digitec.ch www.galaxus.ch

# Garantiefälle

Sollte ein Kunde die bestellte Ware kaputt erhalten (DOA) haben, kann er diese als Garantiefall dem Händler retournieren. Dazu wird vom Kunden im Konto die Garantie angemeldet. Der Händler hat die Ware umgehend zu ersetzen, wobei hier mit dem Kunden auch bilateral eine Lösung ersucht werden kann.

1) Öffnen Sie die Übersicht Garantiefälle

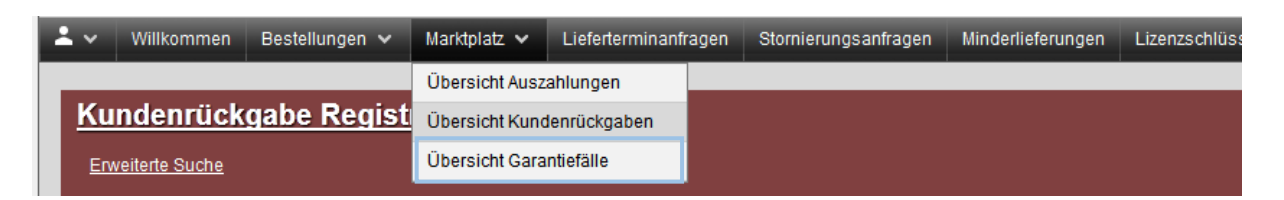

2) Die folgende Ansicht zeigt Ihnen alle offenen, wie offenen Garantiefälle. Um so einen Garantiefall bearbeiten zu können, können Sie die Registrierung per Mausklick öffnen.

| Enweiterte Suche                                                                                          | <u>rungen</u>                     |                                     |
|----------------------------------------------------------------------------------------------------|-----------------------------------|-------------------------------------|
| Ergebnisse 1-1 von 1 <u>1</u>                                                                             |                                   |                                     |
| <ul> <li>▼ <u>Garantiefälle</u></li> <li>Kundenrückgabe Registrierung</li> <li>▲ <u>141663</u></li> </ul> | Kundenname Käufer<br>Sandra Jordi | Erfassungsdatum<br>28.08.2017 16:29 |
| Ergebnisse 1-1 von 1 <u>1</u>                                                                             |                                   |                                     |

3) Beim Status können Sie nun den Garantiefall bearbeiten. Die Fehlerbeschreibung ist vom Kunden und darf nicht geändert werden. Setzen Sie den Status auf In Bearbeitung wenn Sie mit dem Kunden Kontakt aufnehmen.

| Auftrag                                  | 🔍 Einkaufsauftrag (Produkte) 10318859 (Id 10318859)                                                                                                    |                                                           |
|------------------------------------------|----------------------------------------------------------------------------------------------------|-----------------------------------------------------------|
| <ul> <li>Kundenrückgabe Regis</li> </ul> | trierungen                                                                                                    |                                                           |
| I                                        | 141663                                                                                                    |                                                           |
| unden Rücksendung Lieferart              | -                                                                                                    |                                                           |
| ücksendung link                          | ▶ 99.60.114348.00141663                                                                                                    |                                                           |
| hne Rückgabe-Versandkosten               | Nein                                                                                                    |                                                           |
| uständiger Mitarbeiter                   | -                                                                                                    |                                                           |
| rfasser                                  | Sandra Jordi 🚨                                                                                                    |                                                           |
| rfassungsdatum                           | 28.08.2017 16:29                                                                                                    |                                                           |
| ieferant Artikelnr.                      | SW13523                                                                                                    |                                                           |
| roduktname                               | BaByliss G710E Duo 710 Wet Dry                                                                                                    |                                                           |
| itatus                                   | Position registriert                                                                                                    | $\sim$                                                    |
| enner veschreibung                       | Senr geenne Damen und Herren<br>Ich habe den Babyliss G710E nach Erhalt gemäss Anleitung vor Gebrauch voll aufge<br>ihn dann benutzt, doch schon nach ca 5 min blinkte die Akku Leuchte und kurze Zeit<br>schaltete er aus. Ich habe es dann ca. zwei Wochen später noch einmal versucht un<br>voll geladen und habe ihn benutzen wollen doch es passiert noch einmal dasselbe;<br>min schaltete der Babyliss G710E aus.<br>Ich bin nicht zufrieden, ich kann das Gerät gar nicht richtig benützen. Ausserdem wird<br>Produktebeschrieb ausdrücklich geschrieben das die Laufzeit 40min beträgt.<br>Ich hoffe wir finden eine Lösung.<br>Freundliche Grüsse<br>Sandra Jordi | Haden, habe<br>später<br>d denn Akku<br>nach ca 5<br>J im |
|                                          | × Abbrechen                                                                                                    | , Speichern                                               |

4) Sobald die Ware vom Händler ausgetauscht wurde, muss der Status von in Bearbeitung auf Gelöst geändert werden.